## Import Personaldaten aus Globe-Lohn:

Über das Menü Zusätze – Importe – Import Personaldaten aus Globe-Lohn gelangen Sie zu folgendem Eingabebildschirm:

| Import Personaldaten aus Globe-Lohn                    |             |           |  |  |  |  |
|--------------------------------------------------------|-------------|-----------|--|--|--|--|
| Dieses Programm importiert die Personaldaten der aus   |             |           |  |  |  |  |
| dem Globe-Lohn ins Excel exportierten Stammdaten der   |             |           |  |  |  |  |
| Dienstnehmer und der Bezüge. Im Excel sind die Daten   |             |           |  |  |  |  |
| als TXT-Datei mit Tabulator-Feldtrennung zu speichern! |             |           |  |  |  |  |
|                                                        |             |           |  |  |  |  |
| Importdatei Stamm                                      | stamm.txt   | or        |  |  |  |  |
| Importdatei Bezüge                                     | bezuege.txt |           |  |  |  |  |
|                                                        | ,,          | abbrechen |  |  |  |  |
| auch ausgetretene Dienstnehmer importieren?            |             |           |  |  |  |  |
|                                                        |             |           |  |  |  |  |
| ✓ numerische Personalnummer Anzahl Stellen Pers.Nr. 3  |             |           |  |  |  |  |
|                                                        |             |           |  |  |  |  |
| in Arbeit                                              |             |           |  |  |  |  |

Definieren Sie in den Feldern **Importdatei Stamm** und **Importdatei Bezüge** die Dateinamen inkl. dem Speicherort für die wie im Überschriftenbereich beschriebenen Excel-Dateien. Voraussetzung ist wie beschrieben der Export der Stammdaten im Globe-Lohn zu Microsoft Excel. Dort lesen Sie die Dateien ein und speichern diese als TXT-Datei mit Tabulator-Feldtrennung!

Auf Wunsch können Sie mit der Option **auch ausgetretene Dienstnehmer importieren?** auch bereits im Globe-Lohn ausgetretene Dienstnehmer importieren. Wenn Sie das nicht wollen, bitte das Feld anklicken und das Häkchen entfernen.

Weiters wird vom Programm abgefragt, ob Sie eine **numerische Personalnummer** verwenden und wenn ja, wie groß die Anzahl der Stellen der Personalnummer ist (Feld **Anzahl Stellen Pers.Nr.**). Das Programm füllt dann die Personalnummer auf die definierte Anzahl von Stellen mit Vornullen auf (z.B. wenn lt. obiger Definition eine Personalnummer 7 importiert wird, dann wird die Personalnummer während des Importes auf 007 abgeändert!).

Über die Schaltfläche **O K** wird der Import gestartet, mit **abbrechen** wird kein Import durchgeführt.

# Musterdatei:

#### Stammdaten 1. Teil:

Periode 12 Allgemein §25 0,00 SV Kategorie NZ D1NZO1 Angestellte NZ §35 0,00 Allgemein §25 SV Kategorie NZ N24B01 Geringf.Besch. Ang NZ 0,00 §35 5 Tg./38,5 Std. ab 07.01.2013 3 Tg./7 Std." Allgemein egorie NZ A1NZ01 Arbeiter Nz §35 0,00 SV Kategorie SZ A1SZ01 Spitzenfacharbeiter Lohngruppe 1 (über KV)"

#### Stammdaten 2. Teil:

| SV Kate  | gor | ie SZ D1SZO1 Angestellte SZ  | Geri | ingfügig bes | Dienstve<br>chäftigt | Inklusi<br>rhältni<br>Nein | iv<br>is<br>§105 |
|----------|-----|------------------------------|------|--------------|----------------------|----------------------------|------------------|
| 0,00     | sv  | Kategorie SZ N24SZ01 Geringf | ügig | Besch.SZ     | Geringfü             | igig bes                   | chäftigt         |
| Arbeiter | SZ  | Gerinafüaia beschäftiat      | Neir | n §105       | Dienstve<br>0.00     | rhältni<br>DB pfli         | is<br>ichtia     |

#### Stammdaten 3. Teil:

| Mitarbeiter Nr. 6<br>0,00 DB pflichtig<br>Mitarbeiter Nr. 7 | Aktiv<br>Periode<br>Ja Kommunalsteuer<br>Periode | 12 Nationalität<br>Ja Teilzeitbeschäftigt<br>12 Nationalität |
|-------------------------------------------------------------|--------------------------------------------------|--------------------------------------------------------------|
| Ja <u>St</u> O2 U,UU                                        | DB princhtig Da                                  | Kommunaisteuer Ja Terizen                                    |
| Mitarbeiter Nr. 10<br>Ja Kommunalsteuer                     | Periode<br>Ja Vollzeitbeschäf                    | 12 Nationalität<br>tigt Hoher SEG Freibetrag                 |

usw., usw.

In ähnlicher Weise wird aus dem Globe-Lohn die Datei mit den Bezügen exportiert.

### Feldreihenfolge:

Wird vom Globe-Lohn vorgegeben!